# ー般社団法人日本耳鼻咽喉科学会 地方部会様向け(専門医更新受領) 操作マニュアル

問合せ窓口 京葉コンピューターサービス株式会社 運用部
サポート時間:弊社営業日(平日) 10:00~18:00
問合せ E-MAIL: hdc@kcs-grp.co.jp 問合せ TEL:043-216-2555

## 目次

| 1.地方部会 専門医更新受理ページ | 2 |
|-------------------|---|
| 2.専門医更新申請         | 3 |
| 2.1 申請受理方法        | 3 |

<日本耳鼻咽喉科学会マイページ(専門医更新申請) 操作マニュアル>

## 1. 地方部会 専門医更新受理ページ

#### 【概要】

地方部会管理者ページへログインし、専門医更新受理画面をご案内いたします。

【画面説明】

| 一般社団法人 日本耳鼻咽喉科学会<br>事務局システム |                                                      |
|-----------------------------|------------------------------------------------------|
| ■ ログイン                      |                                                      |
| 1                           | 単務局ID・バスワードを入力してログインしてください。       単務局ID       ノパスワード |
|                             | 2<br>                                                |

- ① 地方部会用の ID と PW を入力してください。
- ② 「ログイン」をクリックしてください。

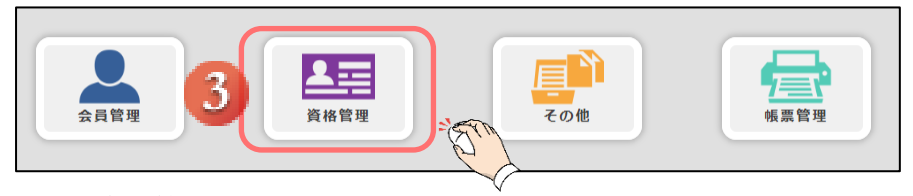

③ 「資格管理」をクリックしてください。

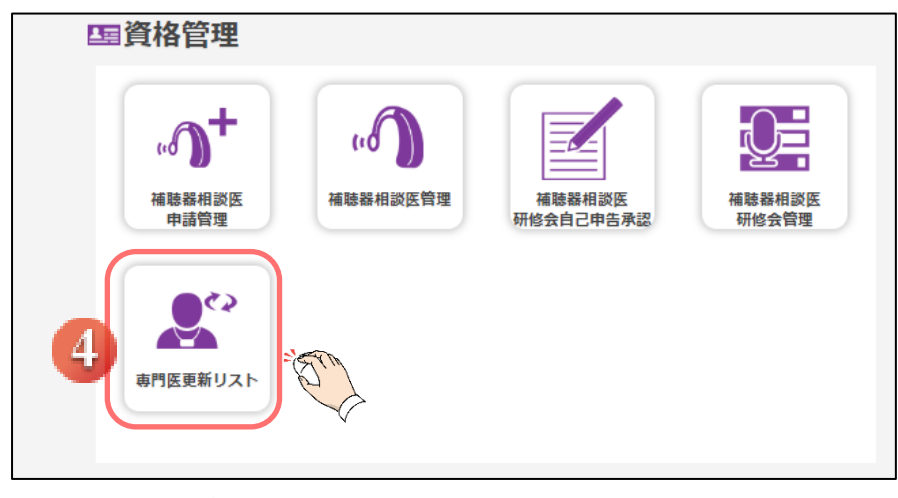

④ 「専門医更新リスト」をクリックしてください。

## 2. 専門医更新申請

#### 2.1 申請受理方法

【概要】

申請された内容を受理する方法を案内いたします。

【画面説明】

| ( | 専門医の新規申<br>メ クリア | a請または更新申請者を検索し、リス<br>7 | トより選択して申請登録します。 |        |                | Q 検索   |
|---|------------------|------------------------|-----------------|--------|----------------|--------|
|   | 申請状態<br>申請方法     | <b>T</b>               | 申請年度            | 2019年度 | <b>地方会</b> 東京省 | S      |
| 1 | 会員番号<br>氏名       | 漢字                     |                 |        |                |        |
|   |                  | フリガナ                   |                 |        |                |        |
| ( | ¥ クリア<br>G 戻る    | ,                      |                 |        | 2              | Q ## 2 |

- ① 申請を行いたい会員の検索条件を入力します。
- ② 「検索」をクリックしてください。

|                                  | <b>×</b> (                               | フリア                                                             |                     |                            |                       |      |                                                                         |                                                                                                 |                  |                                            |       |                | ~                                                      |
|----------------------------------|------------------------------------------|-----------------------------------------------------------------|---------------------|----------------------------|-----------------------|------|-------------------------------------------------------------------------|-------------------------------------------------------------------------------------------------|------------------|--------------------------------------------|-------|----------------|--------------------------------------------------------|
|                                  | 申請状態                                     | ■ 申請                                                            | •                   | 7                          |                       |      | 申                                                                       | 請年度                                                                                             | 2019年度           |                                            |       | 地方会            | 京都                                                     |
|                                  | 申請方法                                     | ž                                                               | ,                   | *                          |                       |      |                                                                         |                                                                                                 |                  |                                            |       |                |                                                        |
|                                  | 会員番号                                     | <b></b>                                                         |                     |                            |                       |      |                                                                         |                                                                                                 |                  |                                            |       |                |                                                        |
|                                  | 氏名                                       |                                                                 | 漢字                  |                            |                       |      |                                                                         |                                                                                                 |                  |                                            |       |                |                                                        |
|                                  |                                          | 5                                                               | フリガナ                |                            |                       |      |                                                                         |                                                                                                 |                  |                                            |       |                |                                                        |
|                                  |                                          |                                                                 | コーマ字                |                            |                       |      |                                                                         |                                                                                                 |                  |                                            |       |                |                                                        |
|                                  |                                          |                                                                 |                     |                            |                       |      |                                                                         |                                                                                                 |                  |                                            |       |                |                                                        |
|                                  |                                          |                                                                 |                     |                            |                       |      |                                                                         |                                                                                                 |                  |                                            |       | _              |                                                        |
|                                  | <b>x</b> 2                               | ヮリア                                                             |                     |                            |                       |      |                                                                         |                                                                                                 |                  |                                            |       |                | Q                                                      |
| U U                              | × な<br>(素結果                              | フリア<br>そ 5件                                                     | 全選択                 | 全解除                        |                       |      |                                                                         |                                                                                                 |                  |                                            |       |                | ۹                                                      |
| u<br>選択                          | × ク<br>漆結果<br>No.                        | 7リア<br>また<br>子供<br>会員番号<br>マ                                    | 全選択<br>専門医<br>No. ♥ | 全解除<br>氏名 ♥                | <b>ੈ</b> 1 1 <b>•</b> | 所周 ♥ | 申請方法<br><b>爻</b>                                                        | 申請状態<br>⊙                                                                                       | 更新結果<br><b>⊙</b> | 支払方法<br><b>⊙</b>                           | 入金日 ♥ | ⊐×⊂<br>⊦©      | Q<br>> #                                               |
| 選択                               | ★ ク<br>漆結果<br>No.<br>1                   | 7リア<br>ま5件<br>会員番号<br>●                                         | 全選択<br>専門医<br>No. ♥ | 全解除<br>氏名 ♥                | <i>ੋ</i> 17 •         | 所詞 ♥ | 申請方法<br><b>○</b><br>紙                                                   | 申請状態<br>♥                                                                                       | 更新結果<br>♥        | 支払方法                                       | 入金日 ♥ | ×E<br>9 1      | م<br>><br>4                                            |
| 選択                               | × ク<br>漆結果<br>No.<br>1                   | 7リア<br>そ5件<br>会員番号<br>○                                         | 全選択<br>専門医<br>No. ♥ | 全無除                        | <b>ਹੈ</b> ਹੈ <b>ਦ</b> | 所属♥  | 申請方法<br>●                                                               | <ul> <li>申請状態</li> <li>●     <li>申請     <li>申請     </li> </li></li></ul>                        | 更新結果<br>♂        | <ul> <li>支払方法</li> <li>クレジッ</li> </ul>     | 入金日 ♥ | ×=<br>0 4      |                                                        |
| 」<br>選択<br>日                     | × ク<br>漆結果<br>No.<br>1                   | 7リア<br>                                                         | 全選択<br>専門医<br>No. ♥ | 全 <b>照除</b><br>氏名 <b>②</b> | <b>ਸੇ</b> ਰੇ <b>©</b> | 所属 ♥ | 申請方法 ●                                                                  | <b>申請扶態</b><br>♥<br>申請                                                                          | 更新結果<br>♥        | 支払方法<br>♥<br>クレジッ<br>トカード                  | 入金日 ♥ | ×د<br>• ۲      | Q<br>ン<br>地<br>東部                                      |
| ·<br>選択<br>日                     | × /<br>來結果<br>1<br>2<br>3                | 7リア<br>会員番号<br>●                                                | 全選択<br>専門医<br>No. ♥ | 全解除<br>氏名 ♥                | <i>ੋ</i> ੈ ੈ          | 所圖♥  | 申請方法<br>○<br>紙<br>紙                                                     | <ul> <li>申請状態</li> <li>●</li> <li>●</li> <li>申請</li> <li>申請</li> </ul>                          | 更新結果<br>♥        | 支払方法<br>●<br>クレジッ<br>トカード                  | 入金日 🛇 | ⊐×<br>⊳<br>₹72 | Q<br>2<br>東都<br>東都                                     |
| ·<br>選択<br>日                     | × 久<br>陳結集<br>No.<br>1<br>2<br>3         | 7リア<br>ま5件<br>会員番号<br>●                                         | 全選択<br>専門医<br>No. ● | 全 <b>解</b> 除<br>氏名 ♥       | カナ <b>◎</b>           | 所属 ♥ | 申讀方法<br>●<br>紙                                                          | <b>申請扶態</b><br>●<br>申請<br>申請                                                                    | 更新結果             | <b>支払方法</b><br>●<br>クレジッ<br>トカード           | 入金日●  | 77.            | Q<br>2 地<br>東都                                         |
| ·<br>選択<br>日                     | × /<br>來結果<br>1<br>2<br>3<br>3           | 7リア<br>ま5件<br>会員番号<br>の                                         | 全選択<br>専門医<br>No. ♥ | 全 <b>新</b> 除 ]<br>氏名 ♥     | カナ <b>○</b>           | 所属〇  | <b>申請方法</b><br>○<br>祇<br>祇                                              | <ul> <li>申請状態</li> <li>●</li> <li>申請</li> <li>申請</li> <li>申請</li> <li>申請</li> </ul>             | 更新結果<br><b>○</b> | <ul> <li>支払方法</li> <li>クレジットカード</li> </ul> | 入金日 ♥ |                | Q. 地<br>東部 東部 東部                                       |
| 10 <sup>10</sup><br>選択<br>日<br>日 | ★ ク<br>楽結集<br>1<br>2<br>3<br>3<br>4<br>5 | 7リア<br>また<br>また<br>また<br>また<br>また<br>また<br>また<br>また<br>また<br>また | 全選択<br>専門医<br>No. ● | 全 <b>州</b> 除<br>氏名 ♥       | לל ♥                  | 所題 ♥ | <ul> <li>申請方法</li> <li>●</li> <li>紙</li> <li>紙</li> <li>読退申請</li> </ul> | <ul> <li>申請状態</li> <li>●</li> <li>申請</li> <li>申請</li> <li>申請</li> <li>申請</li> <li>申請</li> </ul> | 更新結果<br><b>○</b> | 支払方法 ●                                     | 入金日 오 | 77.<br>de      | Q<br>地<br>東部<br>東部<br>東部<br>東部<br>東部<br>東部<br>東部<br>東部 |

<日本耳鼻咽喉科学会マイページ(専門医更新申請) 操作マニュアル>

- ③ 検索結果が表示されます。
- ④ 申請状況などを確認するためには「詳細」をクリックしてください。

| ■資格情報       | _              |            |         |   |  |  |  |
|-------------|----------------|------------|---------|---|--|--|--|
| 会員          | 1000 Marca     |            |         |   |  |  |  |
| 資格          | 耳鼻咽喉科専門医(学会認定) | 旧基準1年新基準4年 | 診療実績:必須 |   |  |  |  |
| 資格番号        | - Third -      | 認定日        |         |   |  |  |  |
| 更新日         |                | 有効期限       |         |   |  |  |  |
| 勤務先         |                | 自宅         |         |   |  |  |  |
| メールアドレス     |                | 地方部会       | 東京都     | J |  |  |  |
| ■申請状況       | _              |            |         |   |  |  |  |
| 紙での申請 📄 申請  | 9              |            |         |   |  |  |  |
| 辞退申請 🗉 辞道   | 1              |            |         |   |  |  |  |
| 備考欄         |                |            |         |   |  |  |  |
| <b>⊖</b> 戻る |                |            | 8       |   |  |  |  |

- 5 更新者の情報が表示されます。
- ⑥ 紙で申請用紙が届いている場合は「申請」のチェックボックスに、辞退の連絡が届いている場合は「辞退」のチェックボックスにチェックを入れてください。
- ⑦ 記入事項などがある場合(地方部会より更新の確認を行ったが連絡がない、など)は 備考欄に記入してください。
- ⑧ 記入後、「受理」をクリックしてください。

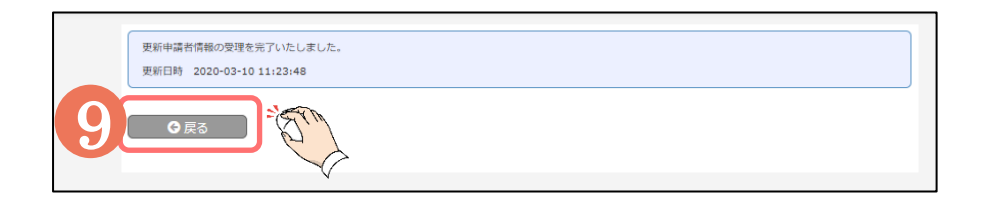

⑨ 「更新申請者情報の受理を完了いたしました。」と表示されましたら完了です。「戻る」をクリックしてください。

| 選択 | No. | 会員番号<br>♥ | 専門医<br>No. ♥ | 氏名 ♡ | カナ 🛇 | 所間 🛇 | 申請方法<br>♡ | 申請状態 ♥ | 更新結果<br>♥ | 支払方法<br>⊘ | 入金日 🛇 | →×× ト ♥ | 地方<br>会 | 詳細 |
|----|-----|-----------|--------------|------|------|------|-----------|--------|-----------|-----------|-------|---------|---------|----|
| 3  | 1   |           |              |      |      |      | 紙         | 申請     |           |           |       | テスト     | 東京<br>都 | 詳細 |
|    |     |           |              |      |      |      |           |        |           |           |       |         |         |    |
|    | G   | 戻る        |              |      |      |      |           |        |           | ٩         | CSV   |         | ⑦ 宛名(   | 眜成 |

記入が完了しますと、「申請方法」「申請状態」「コメント(備考欄)」が入力されます。 確認し、紙で申請用紙をいただいている場合は日本耳鼻咽喉科学会事務局へ送付してください。